## Downloading and Installing the R Program

To download the latest version of the R program, open your web browser and go to:

## cran.stat.sfu.ca

In the center of the screen at the top, you will see a section entitled "Download and Install R" with 3 links corresponding to different operating systems.

## For Windows:

- 1. Click on the "Windows" link.
- 2. Then, click on the "base" link.
- 3. There is then a list of 6 different links related to the R program, choose the 4<sup>th</sup> one down, the ".exe" file and click on it.
- 4. This will bring up a "Save File" option. Choose to Save it. This activates the download.
- 5. Once the download is complete, find that file (for many of you it will be on your "Desktop") and double-click on it. This will start the installation process.
- 6. You will have several options about how to install the program. Stick to the standard set-up procedures. No need to change anything (other than possibly a "Full" rather than the "Standard" file installations).
- 7. Once you have completed the set-up, you should have a desktop icon that you can double-click and start the R program.
- Special Notes for Installing on a USB drive:
  - If you are saving it to a USB drive and plan to run R from there, rather than the desktop, you will need to move (copy and paste) the downloaded installation file (Step 5) into your USB drive folder before starting the installation process.
  - Also, you will not have a start-up shortcut icon. To start the R program, go to the folder on your USB drive where you installed the R program. Open that folder and then open the "bin" folder. Inside of the bin folder, you will find a file called "Rgui". Double click that to start the R program.

## For MacOSx:

- 1. Click on the "MacOS X" link.
- 2. Then, click on the very first file available, something like, R-2.7.2.dmg.
- 3. This will bring up a "Save File" option. Choose to Save it. This activates the download.
- 4. Once the download is complete, find this file, open it, and double-click on the "R.mpkg" file.
- 5. This will start the installation process as above.